## **INGRESO A LA HOJA DE RESUMEN**

La primera solapa o vista principal de la Ficha, es la "Hoja resumen", la cual permite su lectura sin previa generación de encuentro.

Aparece por defecto luego de realizar la selección del paciente y a primera vista muestra información clínica que se encuentra vigente.

Esta solapa es atemporal y permanece sin modificaciones mostrando la última información registrada.

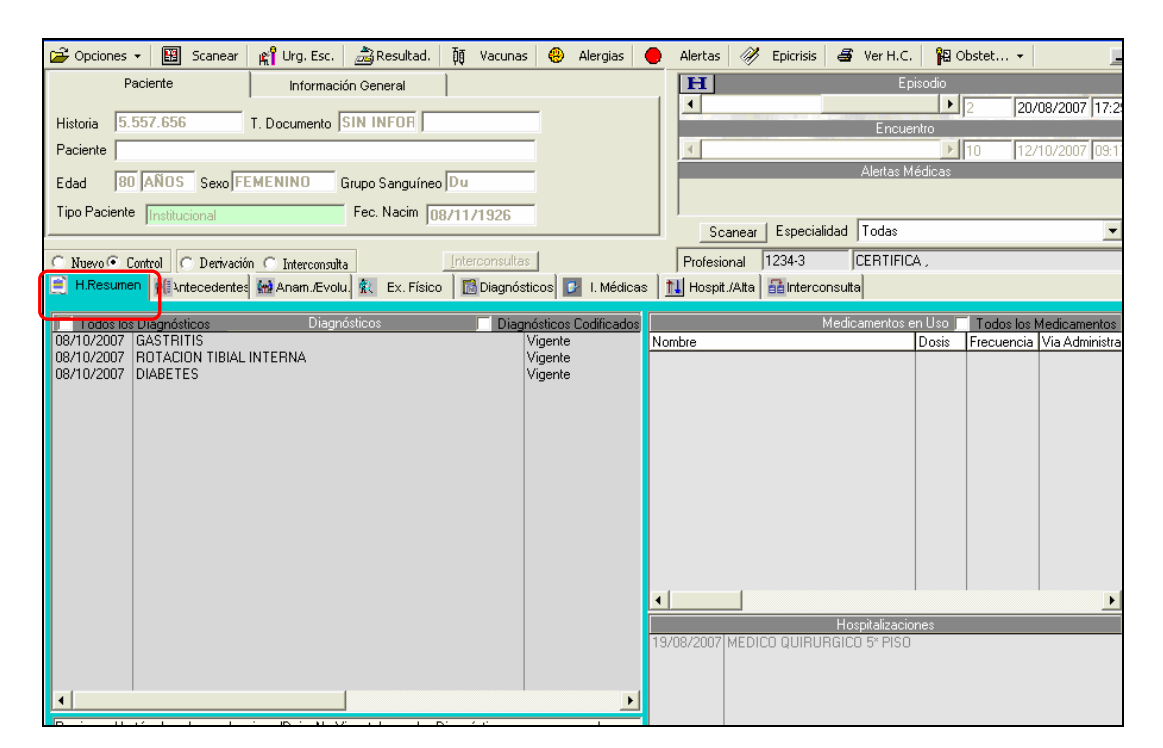

A continuación se detallan los tres compartimentos que forman esta ventana:

a) Diagnósticos: La ventana "Diagnósticos", muestra los diagnósticos vigentes del paciente. Para ver todos los diagnósticos, es decir, visualizar aquellos "Vigentes" y "No Vigentes" (por ejemplo cuadros agudos tratados, hipótesis descartadas), es necesario marcar el casillero a la izquierda de "Todos los diagnósticos".

|                                                                                                    |                                                |                    | Especialidad   10 | odas            |             |              |
|----------------------------------------------------------------------------------------------------|------------------------------------------------|--------------------|-------------------|-----------------|-------------|--------------|
| 🔿 Nuevo 🖲 Control 🔿 Derivación 🔿 Interconsulta                                                                                  | terconsultas                                   | Profesional        | 1234-3 CEF        | RTIFICA ,       |             |              |
| H.Resumen Antecedentes 🔛 Anam./Evolu. 🕵 Ex. Físico                                                                              | 🔂 Diagnósticos 📝 I. Médicas                    | s 📘 🚹 Hospit./Alta | 📑 Interconsulta   |                 |             |              |
| ✓ Tedos los Diagnósticos Diagnósticos                                                                                           | Diagnósticos Codificados                       |                    | Medicam           | ientos en Uso 📃 | Todos los N | 1edicamento  |
| D8/10/2007 GASTRITIS<br>08/10/2007 ROTACION TIBIAL INTERNA<br>08/10/2007 DUMBAG0<br>08/10/2007 HTA (HIPERTENSION ARTERIAL) LEVE | Vigente<br>Vigente<br>No Vigente<br>No Vigente | Nombre             | Hospita           | alizaciones     | Frecuencia  | Via Administ |

Para consultar el Episodio y Encuentro en el cual fue registrado un diagnóstico, hacer clic sobre el diagnóstico correspondiente y se desplegará la siguiente información: "Nombre del medico/Episodio y encuentro al que corresponde/Fecha y Hora". Los diagnósticos se ordenarán en orden cronológico descendente.

|   | E H.Resumer                  | ntecedentes                    | 🕍 Anam./Evolu. Ҟ                     | Ex. Físico | Diagnósticos 🛃 I. Médica:       | s 📘 🚹 Hospit./Alta |
|---|------------------------------|--------------------------------|--------------------------------------|------------|---------------------------------|--------------------|
|   | Todos I                      | os Diagnósticos                |                                      |            | Diagnósticos                    |                    |
|   | 31/08/2006 H<br>14/09/2006 H | łospitalizado<br>łospitalizado | HIPOGLICEMIA SINT(<br>APENDANGITIS   | DMATICA    |                                 | _                  |
| 2 | ERNH                         | ARDT                           | Episodio: 5 En                       | cuentro: 8 | Fecha/Hora : 31/08/2006 02:09PM | 1                  |
|   | 27/10/2006 H                 | tospitalizado<br>tospitalizado | PUERPERA DE CESA<br>PUERPERA DE CESA |            |                                 | J                  |
|   | 03/03/2007                   | rospitalizado                  |                                      | 11LA       |                                 |                    |

Para dejar un diagnóstico en estado "No Vigente", primero deber ser seleccionado y luego con el botón derecho del mouse, dar clic sobre la opción **Dejar No Vigente**.

|                                                   |                                      |                                | Trouas            |                           |
|---------------------------------------------------|--------------------------------------|--------------------------------|-------------------|---------------------------|
| C Nuevo Control C Derivación C Interconsulta      | Interconsultas                       | Profesional 1234-3             | CERTIFICA ,       |                           |
| 📄 H.Resumen 👬 Antecedentes 🔛 Anam./Evolu. 🕅 Ex. F | iísico 🛛 🔝 Diagnósticos 📴 I. Médicas | 🚹 Hospit./Alta 🛛 👪 Interconsul | ta                |                           |
| Todos los Diagnósticos Diagnósticos               | Diagnósticos Codificados             | Medi                           | camentos en Uso 🖵 | Todos los Medicamentos    |
| 06/11/2007 ROTACION TIBIAL INTERNA                | Vigente                              | Nombre                         | Dosis             | Frecuencia Via Administra |
|                                                   | Vigente                              |                                |                   |                           |
| 19/10/2007 DIABETES Dejar No vigence              | Vigente                              |                                |                   |                           |
| Episodio y Encuentro del Diagn                    | ióstico                              |                                |                   |                           |
| Último Episodio y Encuentro                       |                                      |                                |                   |                           |
|                                                   |                                      |                                |                   |                           |
|                                                   |                                      |                                |                   |                           |
|                                                   |                                      |                                |                   |                           |

Los diagnósticos "No Vigentes", desaparecen de la pantalla original de "Diagnósticos"

| 🔲 Todos los | Diagnósticos            | Diagnósticos 📃 Diag | gnósticos Codifica | dos | Medicamentos er | n Uso 🖵 | Todos los N | fedicamentos   |
|-------------|-------------------------|---------------------|--------------------|-----|-----------------|---------|-------------|----------------|
| 06/11/2007  | ROTACION TIBIAL INTERNA |                     | Vigente<br>Vigente |     | Nombre          | Dosis   | Frecuencia  | Via Administra |
| 13/10/2007  | DIADETES                |                     | vigenite           |     |                 |         |             |                |
|             |                         |                     |                    |     |                 |         |             |                |
|             |                         |                     |                    |     |                 |         |             |                |
|             |                         |                     |                    |     |                 |         |             |                |
|             |                         |                     |                    |     |                 |         |             |                |

**Observación:** Recordar que para ver los diagnósticos **No Vigentes** es necesario seleccionar "Todos los Diagnósticos"

| C Nuevo Control C Derivación C Interconsulta                             | terconsultas 🔀 I. Médicas                                                                                                    | Profesional 1234-3                              | CERTIFICA ,                                                                                                    |
|--------------------------------------------------------------------------|----------------------------------------------------------------------------------------------------|-------------------------------------------------|----------------------------------------------------------------------------------------------------|
| Indesented     Interesentettettettettettettettettettettettette           | Diagnósticos Codificados<br>Vigente<br>No Vigente<br>No Vigente<br>No Vigente<br>Vigente<br>Vigente<br>Vigente<br>Vigente<br>No Vigente<br>No Vigente<br>No Vigente<br>No Vigente<br>No Vigente<br>No Vigente<br>No Vigente | Medic<br>Nombre<br>19/08/2007 MEDICO QUIRURGICO | amentos en Uso Todos los Medicamentos Dosis Frecuencia Via Administra Via Administra spitalizaciones 0 5° PISO |
| Presione el botón derecho y seleccione 'Dejar No Vigente', para los Diag | nósticos que corresponda                                                                                                    |                                                 |                                                                                                    |
| 💽 Diag. <u>H</u> istóricos 🖹 Ind. Futuras 🔚 <u>G</u> rabar 👹 Imprir      | mir 🕅 Buscar 🔯 Co                                                                                                    | nsultas                                         | 灯 Notas 🛛 🖓 🛄 Cerrar                                                                                           |

b) Medicamentos en Uso: La ventana "Medicamentos", mostrará sólo aquellos medicamentos que el paciente esté recibiendo actualmente (del día en curso en caso de estar hospitalizado). Para conocer todos los medicamentos que se le han indicado al paciente, se debe presionar un clic en el casillero "Todos los Medicamentos"

c) Hospitalizaciones: La ventana "Hospitalizaciones", mostrará todas las hospitalizaciones que ha tenido el paciente previamente (fecha y unidad del episodio).

## Botón Diagnósticos Históricos

Este botón permite conocer la historia de diagnósticos de los pacientes ingresados al sistema durante los últimos 3 años, previos al cambio de la funcionalidad de los diagnósticos (20/10/2007).

| H.Resumen                                                                                                    | Diagnósticos 🛃 I. Médicas                                  | 🚻 Hospit./Alta   🔠 Interconsulta |                                        |                                |  |  |  |
|----------------------------------------------------------------------------------------------------|------------------------------------------------------------|----------------------------------|----------------------------------------|--------------------------------|--|--|--|
| Todos los Diagnósticos Diagnósticos<br>08/10/2007 GASTRITIS<br>08/10/2007 ROTACION TIBIAL INTERNA<br>08/10/2007 DIABETES                                | Diagnósticos: Codificados<br>Vigente<br>Vigente<br>Vigente | Medicamentos                     | en Uso 🕤 Todos los<br>Dosis Frecuencia | Medicamentos<br>Via Administra |  |  |  |
| Hospitalizaciones 19/08/2007 MEDICO QUIRURGICO 5º PISO Presione el botón derecho y seleccione "Dejar No Vigente", para los Diagnósticos que corresponda |                                                            |                                  |                                        |                                |  |  |  |
| 🔊 Diag. Históricos 📳 Ind. Futuras 🔲 Grabar 👹 Imprimir                                                                                                   | Buscar Co                                                  | onsultas                         | 灯 Notas                                | <u>C</u> errar                 |  |  |  |

Al presionar éste botón se despliegan en la ventana los diagnósticos "Vigentes", con la fecha de ingreso y el estado que se le asoció a cada diagnóstico (este corresponderá al antiguo estado: tratado, observación, confirmado, nuevo, en evolución, histórico, tratado, mejorado, etc.)

También se pueden leer los diagnósticos "No Vigentes", marcando el casillero a la izquierda de "Todos los diagnósticos".

De la misma forma que en el la hoja resumen, la ayuda sensible permite ver el nombre del médico, episodio, encuentro y fecha asociados a cada diagnóstico.

Esta ventana cuenta con botón de Impresión.

| Paciente                                           | Información General          | H                 |                | Episodio                           |
|----------------------------------------------------|------------------------------|-------------------|----------------|------------------------------------|
| Historia 5 557 656                                 | T. Do Diagnósticos Históric  | 20                |                | 2 20/08/2007 17:29                 |
| Paciente                                           |                              | Discontations     |                | Lentro                             |
| Edad 80 ANOS Sevo E                                | EMEN 20/08/2007 ACCIDENTE VA | SCULAR ENCEFALICO | En Tratamiento | is Médicas                         |
| Tipo Paciente Institucional                        |                              |                   |                |                                    |
|                                                    |                              |                   |                | \$                                 |
| 🔿 Nuevo 🖲 Control 🔿 Derivaci                       | ín C                         |                   |                | IFICA ,                            |
| H.Resumen                                          | s (m) A                      |                   |                |                                    |
| Todos los Diagnósticos                             |                              |                   |                | os en Uso 🔲 Todos los Medicamentos |
| 08/10/2007 GASTRITIS<br>08/10/2007 ROTACION TIBIAL | INTER                        |                   |                | Dosis Frecuencia Via Administra    |
| 08/10/2007 DIABETES                                |                              |                   |                |                                    |
|                                                    |                              |                   |                |                                    |
|                                                    |                              |                   |                |                                    |
|                                                    |                              |                   |                |                                    |
|                                                    |                              |                   |                |                                    |
|                                                    |                              |                   |                |                                    |
|                                                    |                              |                   |                |                                    |
|                                                    |                              |                   |                |                                    |
|                                                    |                              |                   | •              | aciones                            |
|                                                    | 🖾 Imprimir                   |                   | Cerrar         | ISO                                |
|                                                    |                              |                   |                |                                    |
| •                                                  |                              |                   | ATNFD020       |                                    |